## NASTAVENÍ ČÍSELNÝCH ŘAD DOKLADŮ OD NOVÉHO ROKU

Pro jednodušší nastavení interních čísel dokladů jsme připravili uživatelské rozhraní, kde si můžete číselné řady nastavit sami. Spustí se v menu Systém – Nastavení interních čísel.

| Prefix Následující čís<br>Přijemky 930024<br>Výdejky 93 93003<br>Dodací listy 92 92247<br>Převodky 96 96010<br>Inventurní soupisy 90 90000                               | o dokladu<br>14 Faktury - řada 1<br>18 Faktury - řada 2<br>60 Faktury - řada 2<br>44 Faktury - řada 4 | Prefix<br>98<br>2 94<br>3 95 | Následující číslo dokladu<br>9800012<br>9400130<br>9501738 |
|----------------------------------------------------------------------------------------------------|----------------------------------------------------------------------------------------------------|------------------------------|------------------------------------------------------------|
| Přijemky     990     990024       Výdejky     93     93003       Dodací listy     92     92247       Převodky     96     96010       Inventurní soupisy     90     90000 | 14 Faktury - řada   18 Faktury - řada 2   60 Faktury - řada 2   44 Faktury - řada 2                   | 1 98<br>2 94<br>3 95         | 9800012<br>9400130<br>9501738                              |
| Výdejky     93     93003       Dodací listy     92     92247       Převodky     96     96010       Inventurní soupisy     90     90000                                   | 18 Faktury - řada 2<br>60 Faktury - řada 3<br>44 Faktury - řada 4                                     | 2 94<br>3 95                 | 9400130<br>9501738                                         |
| Dodací listy 92 9224   Převodky 96 96010   Inventurní soupisy 90 90000                                                                                                   | 60 Faktury - řada 3<br>44 Faktury - řada 4                                                            | 3 95                         | 9501738                                                    |
| Převodky 96 96010<br>Inventurní soupisy 90 90000                                                                                                    | 44 Faktury - řada 4                                                                                   |                              |                                                            |
| Inventumi soupisy 90 9000                                                                                                    |                                                                                                    | 4 90                         | 9000151                                                    |
|                                                                                                    | 43 Faktury - řada (                                                                                   | 5 66                         | 6600002                                                    |
| Rovnání inventury 90 90000                                                                                                    | 28 Faktury - řada 6                                                                                   | 6 0                          | 1                                                          |
| Nabidky 91 91110                                                                                                    | 99 Faktury - řada 2                                                                                   | 7 0                          | 1                                                          |
| Objednávky 980 98000                                                                                                    | 85 Faktury - řada 8                                                                                   | в 🗾 О                        | 1                                                          |
| Reklamace 90 90000                                                                                                    | 13 Faktury přijaté                                                                                    | 0                            | 6                                                          |
| Přecenění 90 90027                                                                                                    | 31 Dobirky                                                                                            | 0                            | 58                                                         |
| Kalkulace 90 90020                                                                                                    | 88 Pokladní doklad                                                                                    | dy příjmové 25               | 2500091                                                    |
| Vyhodnocení komise 90 9000                                                                                                    | 03 Pokladní doklad                                                                                    | dy výdajové 25               | 2500002                                                    |
|                                                                                                    |                                                                                                    |                              |                                                            |

Ve sloupci **Prefix** se nastavuje prefix číselné řady (může být až 4-místný), ve sloupci **Následující** číslo dokladu se zobrazí číslo, které bude přiděleno prvnímu následujícímu vystavenému dokladu.

Při nastavování číselných řad stačí vyplnit údaje ve sloupci Prefix, údaje ve sloupci Následující číslo dokladu se vyplní automaticky.

Postupovat lze i opačným způsobem, kdy je možné např. vyplnit do sloupce Následující číslo dokladu u příjemky číslo, které požadujeme aby bylo přiděleno první následující příjemce, údaj prefix se doplní automaticky (lze využít mimo jiné při požadavku zákazníka vytvořit doklad do "díry v číselné řadě".

APLS Praha s.r.o. Obchodní kancelář : Nad Rokoskou 2361/2A, Praha 8, 182 00 Centrála :Hradní 183, Jenštejn - Praha východ, 250 73 tel.: +420 777 777 479, +420 242 408 751

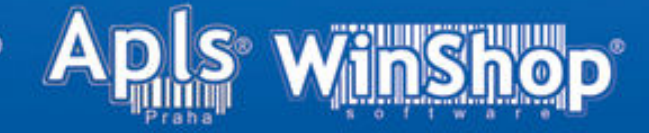